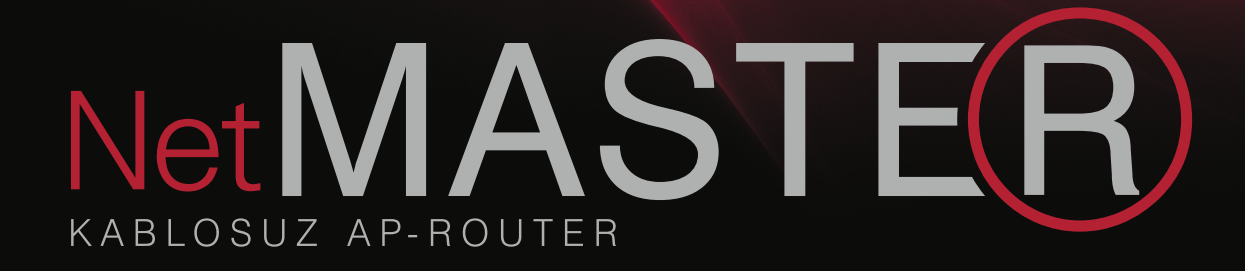

# **WDS-150** Kullanım Kılavuzu

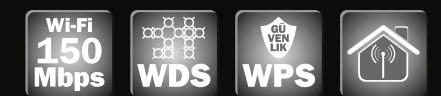

# Kablosuz AP-Router

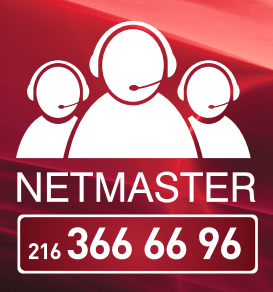

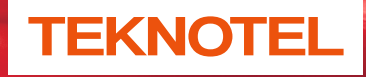

Teknotel Bilişim Ürünleri Ticaret Limited Şirketi

NetMASTER Teknotel Bilişim'in tescilli markasıdır. Haziran 2012 Tüm hakları saklıdır.

www.netmaster.com.tr

# İÇİNDEKİLER

| 1. | <b>GiRiŞ</b>                                |
|----|---------------------------------------------|
|    | 1.1 ÖZELLİKLER4                             |
|    | <b>1.2 AYRINTILAR</b>                       |
|    | 1.3 SISTEM GEREKSINIMLERI                   |
|    |                                             |
| 2. | CİHAZI TANIMA7                              |
|    | 2.1 KUTU İÇERİĞİ7                           |
|    | <b>2.2 ÖN PANEL</b>                         |
|    | <b>2.3 ARKA PANEL</b>                       |
|    |                                             |
| 3. | KABLOSUZ AĞ KURULUMU                        |
|    |                                             |
| 4. | BILGISAYARLARIN YAPILANDIRILMASI            |
|    | <b>4.1 WINDOWS 98SE / ME / 2000 / XP</b> 10 |
|    | 4.2 WINDOWS VISTA / WINDOWS 7               |
| _  |                                             |
| 5. | KABLOSUZAP-ROUTERIN YAPILANDIRILMASI        |
|    | 5.1 HIZLI KURULUM SIHIRBAZI                 |
|    | <b>5.2 GELIŞMIŞ AYARLAR</b>                 |
|    | <b>5.2.1 WAN AYARLARI</b>                   |
|    | 5.2.2 WAN GELIŞMİŞ AYARLARI18               |
|    | <b>5.2.3 LAN AYARLARI</b> 19                |
|    | 5.2.4 LAN-STATİK DHCP AYARLARI              |
|    | 5.2.5 LAN-DHCP CLIENT                       |
|    | 5.3 KABLOSUZ ERİŞİM YAPILANDIRMASI20        |
|    | 5.3.1 WLAN-BASIC                            |
|    |                                             |
|    | <b>5.3.2 WLAN-ADVANCED</b>                  |
|    | <b>5.3.2 WLAN-ADVANCED</b>                  |
|    | 5.3.2 WLAN-ADVANCED                         |

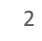

| 5.3.6 WLAN-WPS                          | 26 |
|-----------------------------------------|----|
| 5.3.7 WLAN-SITE SURVEY                  | 27 |
| 5.4 QOS                                 | 28 |
| 5.5 SECURITY (GÜVENLİK AYARLARI)        | 28 |
| 5.5.1 PORT FILTER (PORT FILTRELEME)     | 28 |
| 5.5.2 MAC FILTER (MAC FILTRELEME)       | 29 |
| 5.5.3 IP FILTER (IP FİLTRELEME)         | 29 |
| 5.5.4 URL FILTER (URL FİLTRELEME)       |    |
| 5.5.5 FIREWALL (GÜVENLİK DUVARI)        |    |
| 5.6 SERVICE (SERVIS)                    | 31 |
| 5.6.1 DMZ                               | 31 |
| 5.6.2 VIRTUAL SERVER                    | 31 |
| 5.6.3 DDNS                              | 32 |
| 5.6.4 NTP                               | 32 |
| 5.7 MANAGEMENT(YÖNETİM)                 | 33 |
| 5.7.1 SYSTEM MODE (SİSTEM MODU)         | 33 |
| 5.7.2 SAVE AND UPLOAD (KAYDET VE YÜKLE) | 33 |
| 5.7.3 UPGRADE (YÜKSELTME)               | 34 |
| 5.7.4 PASSWORD (PAROLA)                 | 35 |
| 5.7.5 REBOOT (YENİDEN BAŞLAT)           | 35 |
| 5.7.6 SYSTEM LOG                        |    |
| 5.8 STATUS (DURUM)                      |    |
| 5.8.1 STATUS                            |    |
| 5.8.2 STATISTICS (İSTATİSTİKLER)        | 37 |

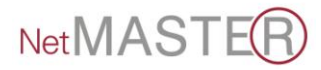

# 1. GİRİŞ

WDS-150 802.11n Kablosuz Router'ı tercih ettiğiniz için teşekkür ederiz. Bu ürün ile ADSL/Kablo modeminizi kullanarak kablosuz internet erişimi sağlayabilir, tek geniş bant yayınını birden fazla bilgisayara paylaştırabilir, köprüleme yaparak yayınınızın kapsama alanını genişletebilirsiniz.

64/128-bit WEP, WPA ve WPA2 şifreleme özellikleri ve ağ adres çevirisi (NAT) ile güvenli bir kablosuz ağ sağlayan **WDS-150 Kablosuz AP-Router,** 150 Mbps veri alışverişi sağlar.

Bu kullanım kılavuzu, WDS-150 AP-Router cihazınızı nasıl bağlayacağınız ve cihazınızdan en iyi verimi alabilmek için kurulumunu nasıl özelleştireceğiniz hakkında size yol gösterecektir.

# 1.1 ÖZELLİKLER

Aşağıda yer alan liste cihazın temel özelliklerini içermektedir ve ağ kurulum protokolleri konusunda bilgi sahibi kullanıcılar için yararlı olacaktır. Bu konuda deneyimli bir kullanıcı olmasanız dahi, kılavuzun ilerleyen bölümleri, cihazınızı etkin kullanabilmeniz için size gerekli olan bilgileri sağlayacaktır.

# Teknik Özellikler:

- 2.4GHz IEEE802.11n Draft v2.0 ve geriye doğru IEEE
   802.11b/g standartlarıyla uyum
- NAT, NAPT IP paylaşımı özelliği
- > 150 Mbps
- 4 adet RJ-45 Ethernet Portu (10/100 Mbps BaseT MDIX)
- > WEP / WPA / WPA2 şifreleme
- WDS (Kablosuz Dağıtım Sistemi)
- ➢ WPS On/Off butonu
- > AP / Client / WDS / AP+WDS modlarında çalışabilir

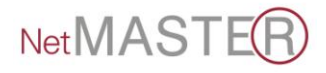

- > DHCP Client
- PPPoE Client
- > PPTP / L2TP Kullanıcı tanımlama
- Bridge mod çalışabilme özelliği
- Universal Repeater Modu
- Repeater / Bridge / Client
- Geriye dönük 802.11 b/g desteği
- VPN geçiş desteği (IPSec, PPTP, LTP)
- > WPS (WiFi Protection Setup) desteği
- QoS desteği
- Çoklu SSID desteği
- MAC Adres filtreleme
- Ebeveyn kontrolü
- > Uydunet ve ADSL modemlerle uyumludur
- 5 dBi sabit anten

# **1.2 AYRINTILAR**

| Standartlar      | IEEE 802.11n, IEEE 802.11g, IEEE 802.11b, IEEE 802.3, IEEE 802.3u, CSMA/CA, CSMA/CD, TCP/IP, DHCP, ICMP, NAT, PPPoE |  |  |  |  |
|------------------|----------------------------------------------------------------------------------------------------|--|--|--|--|
| Arovija tipi     | 4 x 10/100M RJ45 Port (Auto MDI/MDIX)                                                                               |  |  |  |  |
| Arayuz lipi      | 1 x 10/100M RJ45Port (Auto MDI/MDIX)                                                                                |  |  |  |  |
| Frekans aralığı  | 2.4~2.4835GHz                                                                                                    |  |  |  |  |
|                  | 11n: 270/243/216/162/108/81/54/27Mbps                                                                               |  |  |  |  |
|                  | 135/121.5/108/81/54/40.5/27/13.5Mbps                                                                                |  |  |  |  |
| Deskus veri kurs | 130/117/104/78/52/39/26/13Mbps;                                                                                     |  |  |  |  |
| Radyo veri nizi  | 65/58.5/52/39/26/19.5/13/6.5Mbps                                                                                    |  |  |  |  |
|                  | 11g: 54/48/36/24/18/12/9/6M                                                                                         |  |  |  |  |
|                  | 11b: 11/5.5/2/1M                                                                                                    |  |  |  |  |
| Kanal            | 13                                                                                                    |  |  |  |  |
|                  | 270M: -68dBm@10% PER; 130M: -68dBm@10% PER;                                                                         |  |  |  |  |
|                  | 108M: -68dBm@10% PER; 54M: -68dBm@10% PER                                                                           |  |  |  |  |
|                  | 11M: -85dBm@8% PER; 6M: -88dBm@10% PER                                                                              |  |  |  |  |
|                  | 1M: -90dBm@8% PER                                                                                                   |  |  |  |  |
| RF gücü          | 20dBm (Max)                                                                                                    |  |  |  |  |

5

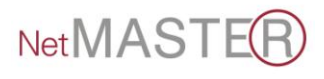

| Anten tipi        | 5 dBi                                                                                                    |
|-------------------|----------------------------------------------------------------------------------------------------|
| Kablo tipi        | 10BASE-T: UTP category 3, 4, 5 cable (max. 100m)<br>EIA/TIA-568 100Ω STP (max. 100m)<br>100BASE-TX: UTP category 5, 5e cable (max. 100m) |
| LED göstergeleri  | Power, M1, WAN , WLAN, 1,2,3,4                                                                                                    |
| Boyutlar          | 186,2mm x 119,7mm x 26,5mm                                                                                                    |
| Güç kaynağı       | DC 12V 1000mA                                                                                                    |
| Çalışma sıcaklığı | 0°C~40°C                                                                                                    |
| Nem               | 10% - 95% RH, yoğunlaşmayan nem                                                                                                    |

# **1.3 SISTEM GEREKSINIMLERI**

WDS-150 cihazını kullanabilmeniz için, aşağıdakilere sahip olmanız gerekmektedir:

- Kablo modem veya xDSL modem aracılığıyla RJ-45 genişbant internet bağlantısı
- İnternet servis sağlayıcınızdan ne tür bir internet erişimi kullanacağınıza ve erişimi kurmak için gereken adreslere yönelik talimatlar.
- > Ethernet karta sahip bir veya birden fazla bilgisayar
- > (10Base-T/100Base-T ağ arayüzü kartı (NIC))
- Her PC için TCP/IP protokolü
- Sistem kurulumu için Internet Explorer 5.0 ve üstü ya da Netscape Navigator 6.0 ve üstü bir web tarayıcısı.

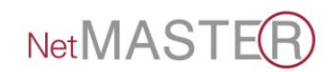

# 2. CİHAZI TANIMA

# 2.1 KUTU İÇERİĞİ

- 1. Kablosuz Router
- 2. Güç adaptörü
- 3. Hızlı Kurulum Kılavuzu /Garanti Belgesi
- 4. Ethernet Kablosu
- 5. CD (İçeriğinde Kullanma Kılavuzu)

# 2.2 ÖN PANEL

Ön panelde, LED adı verilen ve ünitenin mevcut durumunu belirten göstergeler bulunmaktadır.

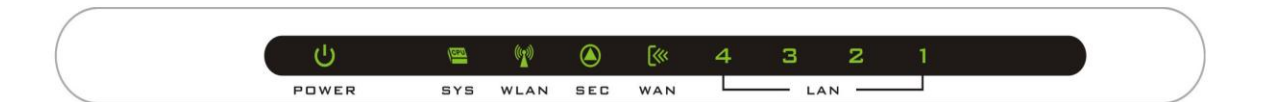

| Etiket  | Renk Fonksiyon                              |
|---------|---------------------------------------------|
| POWER   | Açık: Cihaz açık                            |
|         | Kapalı: Cihaz kapalı                        |
| SYS     | Açık: Cihaz başlatılıyor.                   |
|         | Yanıp sönen: Cihaz çalışıyor.               |
|         | Kapalı: Cihazın bir donanım sorunu var.     |
| WLAN    | Açık: WLAN bağlantısı kurulu ve aktif       |
|         | Yanıp sönen: WLAN aktiftir ve veri aktarımı |
|         | yapılmaktadır                               |
| SEC     | Açık: Güvenlik özellikleri devrede          |
| WAN     | Açık: WAN bağlantısı kurulu ve aktif        |
|         | Kapalı: WAN bağlantısı yok                  |
|         | Yanıp sönen: WAN aktiftir ve veri aktarımı  |
|         | yapılmaktadır                               |
| LAN     | Açık: LAN bağlantısı kurulu ve aktif        |
| 1/2/3/4 | Kapalı: LAN bağlantısı yok                  |
|         | Yanıp sönen: LAN aktiftir ve veri aktarımı  |
|         | yapılmaktadır                               |

# 2.3 ARKA PANEL

Cihazın arka panelinde; sıfırlama (reset) düğmesi, birimler için bağlantı noktaları ve güç kaynağı bağlantısı bulunmaktadır.

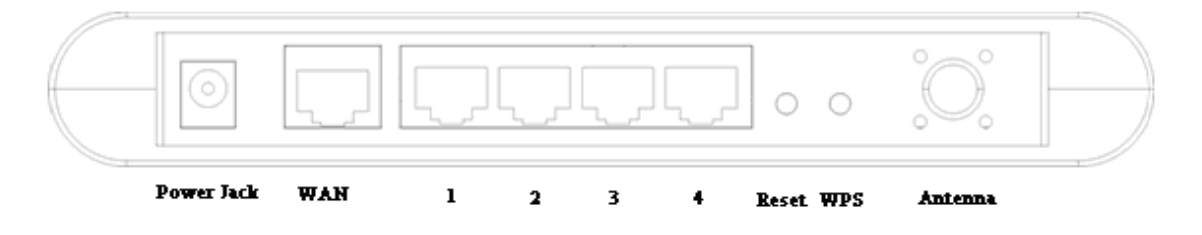

| Etiket      | Fonksiyon                                                                                             |
|-------------|----------------------------------------------------------------------------------------------------|
| POWER       | Güç adaptörünü takacağınız giriş<br>yuvası.                                                           |
| WAN         | Cihazı ethernet aracılığıyla xDSL veya<br>Kablo modeminize bağlar.                                    |
| LAN 1/2/3/4 | Cihazınızı ethernet aracılığıyla yerel<br>alan ağınızdaki bilgisayarlara<br>(maksimum 4 adet) bağlar. |
| RESET       | Bu düğmeyi 6 saniye basılı tutmak<br>cihazınıza varsayılan fabrika ayarlarını<br>geri yükler.         |
| WPS         | WPS fonksiyonunu etkinleştirmek için<br>düğmeyi 3 saniye basılı tutunuz.                              |
| ANTEN       | Anten, kablosuz internet sinyalini iletir.                                                            |

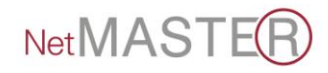

# 3. KABLOSUZ AĞ KURULUMU

#### 1. Ethernet kablosunu WAN girişine takınız.

RJ-45 ethernet kablosunun bir ucunu cihazın WAN girişine, diğer ucunu ise xDSL veya kablo modeminizin ethernet girişine takınız. Daha sonra xDSL veya kablo modeminizi RJ-11 telefon hattı kullanarak dağıtıcının (splitter) modem girişine bağlayınız.

2. Ethernet kablosunu LAN girişine takınız.

Ethernet kabloları aracılığıyla bir LAN merkezini veya tek bir ethernet bilgisayarını doğrudan cihaza bağlayınız.

#### 3. Güç adaptörünü bağlayınız.

Güç adaptörünü cihazın arka panelinde bulunan güç bağlantı noktasına takınız ve adaptörü prize takınız. Cihazı çalıştırıp bilgisayar(lar)ınızı ve LAN cihazlarınızı kullanıma hazır hale getiriniz.

# 4. BİLGİSAYARLARIN YAPILANDIRILMASI

Kablosuz Router ile konuşabilmeleri için bilgisayarlarınızın IP adreslerinin cihaza uygun olarak yapılandırılması gerekmektedir. WDS-150 DHCP sunucusunu destekler ve bu ayarlarda tanımlıdır.

Tanımlanmış kablosuz ağ ayarları:

| IP address:    | 192.168.5.1   |
|----------------|---------------|
| Altağ maskesi: | 255.255.255.0 |
| DHCP sunucusu: | etkin         |

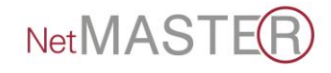

# 4.1 WINDOWS 98SE / ME / 2000 / XP İÇİN;

1. Başlat Menüsü -> Denetim Masası'na tıklayınız.

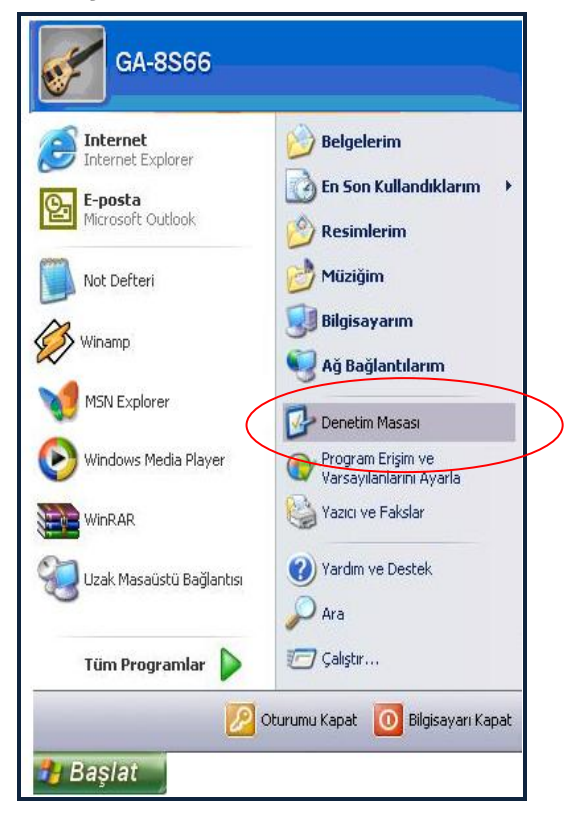

2. Ağ Bağlantıları'na çift tıklayınız.

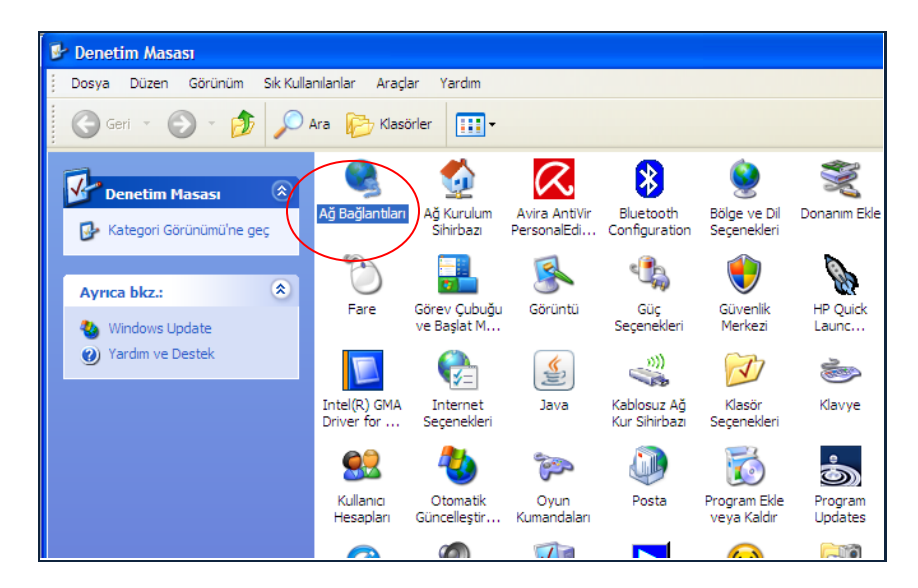

- 🏂 Ağ Bağlantıları Dosya Düzen Görünüm Sik Kullanılanlar Araçlar Gelişmiş Yardın 1 🔇 Geri 🔹 🕥 - 🏂 🔎 Ara 🌔 Klasörler 🏢 🗸 ~ LAN ya da Yüksek Hızda Internet Ağ Görevleri 214 Yeni bağlantı oluştur Devre Dışı Bırak. 🔮 Ev veya küçük işyeri ağı Durum kur Onar Windows Güvenlik Duvan ayarlarını Bağlantıları Köprüle değiştir Bu ağ aygıtını devre dışı birak Kisayol Oluştur 🔍 Bu bağlantıyı onar Ad Değiştir 🗃 Bu bağlantının adını Özelikler değiştir 😡 Bu bağlantının durumunu görüntüle Bu bağlantının ayarlarını değiştir 繴 Bu bağlantının bağdaştırıcı, iletişim kuralı veya modem yapılandırması ayarları gibi ayarlarını görüntüler ve
- 3. Yerel Ağ Bağlantısı'na sağ tıklayınız ve Özellikler'i seçiniz.

4. Önce İnternet İletişim Kuralları [TCP/IP] üstüne tıklayınız, daha sonra "Özellikler"e tıklayınız.

| 🕂 Yerel Ağ Bağlantısı Özellikleri 🛛 ? 🗙                                                                                                    |
|----------------------------------------------------------------------------------------------------|
| Genel Kimlik Doğrulama Gelişmiş                                                                                                    |
| Bağlanırken kullan:                                                                                                    |
| Broadcom 440x 10/100 Integrated Co Yapılandır                                                                                                    |
| Bu bağlantı aşağıdaki öğeleri kullanır:                                                                                                    |
| Image: Sealtek EAPPkt Protocol         Image: Sealtek EAPPkt Protocol         Image: Sealtek EAPPkt Protocol <td< td=""></td<> |
|                                                                                                    |
| Yükle Kaldır Özellikler                                                                                                    |
| Açıklama<br>Aktanım Denetimi İletişim Kuralı/İntemet İletişim Kuralı. Birbirine<br>bağlı farklı ağlar arasında iletişimi sağlayan, varsayılan geniş<br>alan ağı iletişim kurallan.                                                                                                    |
| <ul> <li>Bağlandığında bildirim alanında simge göster</li> <li>Bu bağlantı sınırlı olduğunda veya hiç bağlantı olmadığında beni<br/>bilgilendir</li> </ul>                                                                                                    |
| Tamam iptal                                                                                                    |

 Otomatik olarak bir IP adresi al seçeneğini seçiniz ve Tamam'a tıklayınız. (Eğer IP'nizi manuel olarak belirleyecekseniz, "192.168.5.1" adresini seçmeyiniz.)

| Internet İletişim Kuralları (TCP/                                                                             | 1P) Özellikleri 🛛 🛛 🛛 🔀                             |
|----------------------------------------------------------------------------------------------------|-----------------------------------------------------|
| Genel Diğer Yapılandıma                                                                                       |                                                     |
| Ağınız destekliyorsa, IP ayarlarının oto<br>sağlayabilirsiniz. Aksi halde, IP ayarları<br>başvumanız gerekir. | matik olarak atanmasını<br>nız için ağ yöneticinize |
| <ul> <li>Otomatik olarak bir IP adresi al</li> </ul>                                                          |                                                     |
| - Aşağıdaki IP adresini kullan: —                                                                             |                                                     |
| IP adresi:                                                                                                    |                                                     |
| Alt ağ maskesi:                                                                                               |                                                     |
| Varsayılan ağ geçidi:                                                                                         |                                                     |
| ONS sunucu adresini otomatik o                                                                                | larak al                                            |
| - Aşağıdaki DNS sunucu adresleri                                                                              | ni kullan:                                          |
| Yeğlenen DNS sunucusu:                                                                                        |                                                     |
| Diğer DNS Sunucusu:                                                                                           |                                                     |
|                                                                                                    | Gelişmiş                                            |
|                                                                                                    | Tamam İptal                                         |

6. Cihaz kurulumunu tamamlamak için sıfırlama adımlarını izleyiniz.

| 🔸 Yerel Ağ Bağlantısı Özellikleri 🛛 ? 🗙                                                                                                    |
|----------------------------------------------------------------------------------------------------|
| Genel Kimlik Doğrulama Gelişmiş                                                                                                    |
| Bağlanırken kullan:                                                                                                    |
| Broadcom 440x 10/100 Integrated Co Yapılandır                                                                                              |
| Bu bağlantı aşağıdaki öğeleri kullanır:                                                                                                    |
| Microsoft Ağlan için İstemci                                                                                                    |
| <ul> <li>Imicrosoft Agian için Dosya ve fazici Paylaşımlı</li> <li>QoS Paket Zamanlayıcısı</li> </ul>                                      |
| Realtek EAPPkt Protocol                                                                                                    |
| Yükle Kaldır Özellikler                                                                                                    |
| Agklama                                                                                                    |
| Bilgisayannızın Microsoft ağındaki kaynaklara erişmesine izin<br>verir.                                                                    |
|                                                                                                    |
| <ul> <li>Bağlandığında bildirim alanında simge göster</li> <li>Bu bağlantı sınırlı olduğunda veva hic bağlantı olmadığında beni</li> </ul> |
| bilgilendir                                                                                                    |
|                                                                                                    |
| I amam Iptal                                                                                                    |

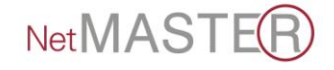

# 4.2 WINDOWS VISTA / WINDOWS 7 İÇİN;

 Start/Başlat -> Control Panel / Kontrol paneli -> Network and Sharing Center / Ağ ve Paylaşım Merkezi'ni tıklayınız. Manage Network Connections / Ağ Bağlantılarımı Yönet üzerine çift tıklayınız.

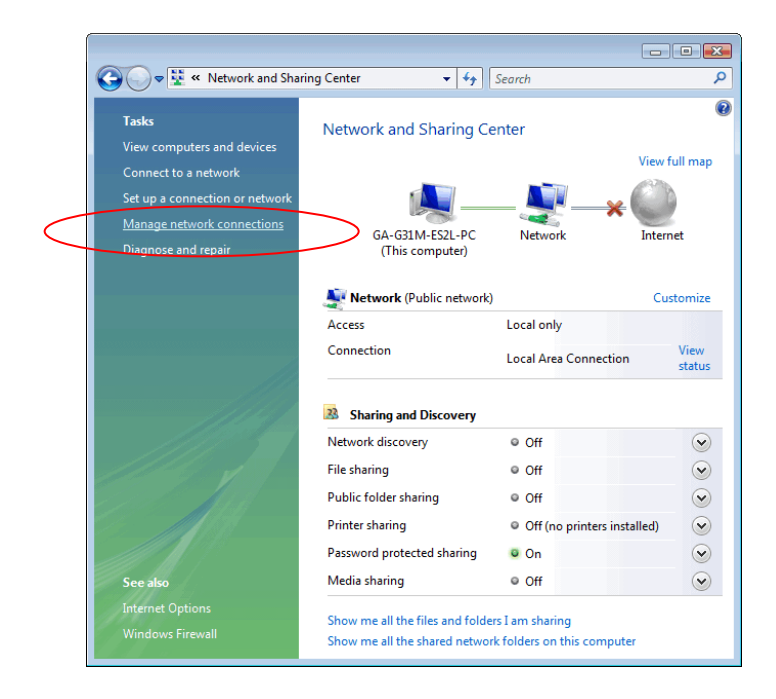

2. "Local Area Connection" üzerinde bir kez sağ tıklayınız, daha sonra Properties / Özellikler'i tıklayınız.

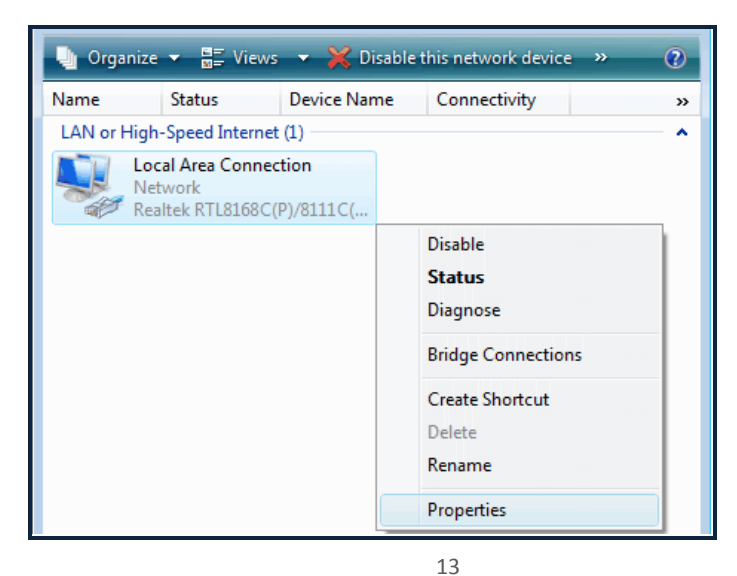

 Ekran "User Account Control"bilgisini gösterecektir. Devam etmek için "Continue" butonuna basınız. "Internet Protocol Version 4 (TCP/IPv4)" üzerine çift tıklayınız.

| 🖳 Local Area Connection Properties                                                                                                    |   |
|----------------------------------------------------------------------------------------------------|---|
| Networking                                                                                                    |   |
| Connect using:                                                                                                    |   |
| Realtek RTL8168C(P)/8111C(P) Family PCI-E Gigabit Ethe                                                                                                    |   |
| Configure                                                                                                    |   |
| Client for Microsoft Networks     GoS Packet Scheduler     GoS Packet Scheduler     GoS Pa |   |
| Install Uninstall Properties                                                                                                    |   |
| Description<br>Transmission Control Protocol/Internet Protocol. The default<br>wide area network protocol that provides communication<br>across diverse interconnected networks.                                                                                                    |   |
| OK Cancel                                                                                                    | ] |

 "Obtain an IP address automatically" ve "Obtain DNS server address automatically" kutusunu seçiniz; "OK" 'yi tıklayarak kurulum prosedürlerini tamamlayabilirsiniz.

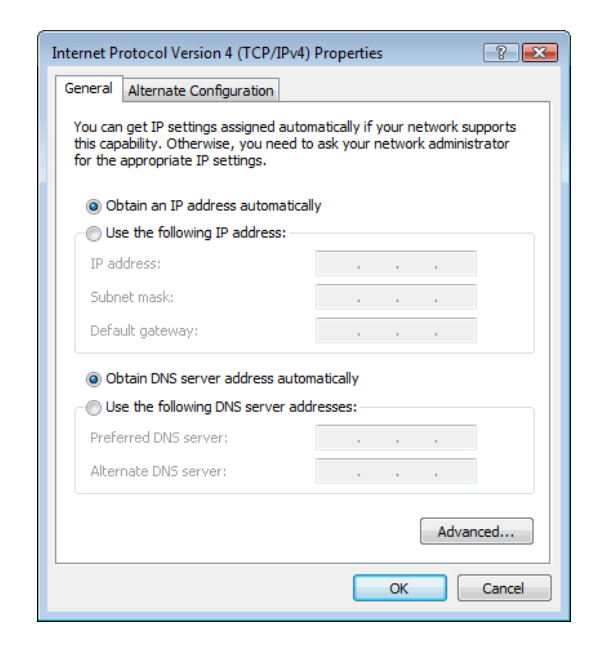

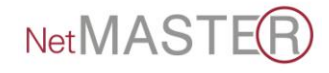

# 5. KABLOSUZ AP-ROUTER'IN YAPILANDIRILMASI

WDS-150 web arayüzü üzerinden yapılandırılır. Tarayıcınızın adres çubuğuna <u>http://192.168.5.1</u> yazarak "Enter"a basınız. Kullanıcı adı ve parolaya "netmaster" yazınız ve "Tamam"a basınız. Oturum açıldıktan sonra web tabanlı yapılandırma alanı görüntülenecektir.

| )(  | Ð) 🏉 P | nttp://192.16 | 8.5.1/            |         | Q      | - C × | 0 192.168.5.1                            | ×                             | <                                                                                          |
|-----|--------|---------------|-------------------|---------|--------|-------|------------------------------------------|-------------------------------|--------------------------------------------------------------------------------------------|
| sya | Düzen  | Görünüm       | Sık Kullanılanlar | Araçlar | Yardım |       |                                          |                               |                                                                                            |
|     |        |               |                   |         |        |       |                                          |                               |                                                                                            |
|     |        |               |                   |         |        |       |                                          |                               |                                                                                            |
|     |        |               |                   |         |        |       |                                          |                               |                                                                                            |
|     |        |               |                   |         |        |       |                                          |                               |                                                                                            |
|     |        |               |                   |         |        |       |                                          |                               |                                                                                            |
|     |        |               |                   |         |        |       | Windows Güvenliği                        |                               |                                                                                            |
|     |        |               |                   |         |        |       | Netmaster Wireles                        | s Router ko                   | onumundaki 192.168.5.1 sunucusu için bir                                                   |
|     |        |               |                   |         |        |       | kullanıcı adı ve par                     | ola gerekli                   | idir.                                                                                      |
|     |        |               |                   |         |        |       | yarı: Bu sunucu, l<br>şekilde gönderilme | kullanıcı ad<br>esini istiyor | dınızın ve parolanızın güvenlı olmayan bır<br>r (güvenli bir bağlantı olmadan temel kimlik |
|     |        |               |                   |         |        |       | doğrulaması).                            |                               |                                                                                            |
|     |        |               |                   |         |        |       |                                          |                               |                                                                                            |
|     |        |               |                   |         |        |       |                                          | etmaster                      |                                                                                            |
|     |        |               |                   |         |        |       |                                          | Vimilik bi                    | •                                                                                          |
|     |        |               |                   |         |        |       |                                          |                               |                                                                                            |
|     |        |               |                   |         |        |       |                                          |                               | Tamam                                                                                      |
|     |        |               |                   |         |        |       |                                          |                               |                                                                                            |

| ya Düzen Görünüm Sık K | ome.arp P ~ B C X    @ Netmaster Wireless Acces X                                                                                                    | ) क्रि |
|------------------------|----------------------------------------------------------------------------------------------------|--------|
|                        | NetMASTER                                                                                                    |        |
| Menu >>>>              |                                                                                                    |        |
|                        | Current location: WAN >> WAN                                                                                                    |        |
| Wizard                 | This page is used to configure the parameters for Internet network which connects to the WAN port of your Access Point. Here you may change the access method to static IP, DHCP, PPPGE, PPTP or L2TP by click the<br>litem value of WAN Access type. |        |
| O LAN                  | VIAN                                                                                                    |        |
|                        | WAN Type: DHCP Client •                                                                                                    |        |
| Security               | DRP Mode                                                                                                    |        |
| Service                | Hot Nama: NET11N                                                                                                    |        |
| Management             | MTU: 1492 (1400-1492)                                                                                                    |        |
| 3 Status               |                                                                                                    |        |
|                        | DNS                                                                                                    |        |
|                        | Atain DIS Automatically                                                                                                    |        |
|                        | © Set UrS Mandaity DNR 1                                                                                                    |        |
|                        | DNS 2-                                                                                                    |        |
|                        | DNS 3:                                                                                                    |        |
|                        |                                                                                                    |        |
|                        | Clone MAC Address                                                                                                    |        |
|                        | MAC Address: 00000000000 Use PC MAC 0000                                                                                                    |        |
|                        | (Do not include/or/'all '0' show disable the MAC address clone                                                                                                    |        |
|                        | Saun                                                                                                    |        |
|                        | 07 Haziran 2012                                                                                                    | Pers   |

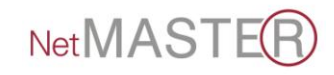

# 5.1 HIZLI KURULUM SİHİRBAZI

Açılan sayfada sol menüde bulunan "Wizard" sekmesine tıklayarak Hızlı Kurulum Sihirbazı'na erişebilirsiniz.

1. Çıkan uyarı ekranında "Next"e basınız.

| Cosya Düzen Görünüm Sık Kullanılanlar Araçlar Ya                                                     | D - 2 C X グ Netmaster Wireless Acces × ① ① ☆ ③                                                                                                    |
|----------------------------------------------------------------------------------------------------|----------------------------------------------------------------------------------------------------|
|                                                                                                    | NetMASTER                                                                                                    |
| Menu >>>>                                                                                            |                                                                                                    |
| © Wizard<br>© WLAN<br>© WAN<br>© LAN<br>© GOS<br>© Security<br>© Service<br>© Management<br>© Status | Wizard         The setup wizard will guide you to configure access point for first time. Please follow the setup wizard step by step.         Welcome to Setup Wizard. The Wizard will guide you the through following steps. Begin by clicking on Next.         To exit the Setup Wizard, click the "Exit wizard."         Exit wizard |

- Açılan ekranda sabit ya da otomatik IP alabilir, ADSL üzerinden PPPoE bağlantısı kurabilirsiniz. Uygulama şekline göre seçiminizi yaparak devam ediniz.
  - a. Statik IP adresi girmek için ilk seçeneği tıklayıp
     "Next"e basınız. Açılan ekranda internet
     sağlayıcınızın verdiği DNS adresini girip tekrar
     "Next"e basınız.
  - b. Otomatik IP almak için ikinci seçeneği seçiniz ve
     "Next"e basınız.
  - ADSL bağlantısı için üçüncü seçeneği seçiniz.
     Internet servis sağlayıcınızdan aldığınız kullanıcı
     adı ve şifrenizi girdikten sonra "Next"e basınız.

| Cosya Düzen Görünüm Sik Kullanılarılar Araçlar | P - B C ×     Ø Netmaster Wireless Access ×       Vardım                                            |
|------------------------------------------------|----------------------------------------------------------------------------------------------------|
|                                                | NetMASTER                                                                                           |
| Menu >>>>                                      |                                                                                                    |
|                                                | Wizard                                                                                              |
| <b>Wizard</b>                                  | The router supports three popular means of access, please choose according to their own situation.  |
| © WLAN                                         | Ethernet broadband, Internet service providers a fixed IP address (static IP).                      |
| © WAN                                          | Ethernet broadband, service provider automatically obtain IP from the network address (dynamic IP). |
| O LAN                                          | Virtual dial-up ADSL (PPPoE).                                                                       |
|                                                |                                                                                                    |
|                                                | (Do not include '-' or '.' or all '0' show disable the MAC address clone.                           |
| C Security                                     | MAC Address: 00000000000 Use PC MAC Reset                                                           |
| Service                                        | Oduk Next                                                                                           |
| Management                                     |                                                                                                    |
| Status                                         |                                                                                                    |
| Status                                         |                                                                                                    |

 SSID, kanal numarası ve kablosuz şifreleme tipini seçiniz.
 "Wireless Password" alanına harf ve rakamlardan oluşan Türkçe karakter içermeyen kablosuz erişim şifrenizi giriniz ve "Finished"e basınız.

| Compared States S.1/home.asp<br>Dosya Düzen Görünüm Sık Kullanılanlar Araçlar | P - ≧CX Ø Netmaster Wireless Access ×                                                                                                    | <b>□</b>            |
|-------------------------------------------------------------------------------|----------------------------------------------------------------------------------------------------|---------------------|
|                                                                               | NetMASTER                                                                                                    |                     |
| Menu >>>>                                                                     | Wizard                                                                                                    |                     |
| © Wizard<br>© WLAN<br>© WAN<br>© LAN<br>© QOS                                 | This page of the wizard to set the basic parameters of the wireless network router.         SSID:       Netmaster AP         Channel:       9 •         Wireless Encryption:       Encryption (WPA) •         Wireless Password:       Back |                     |
| Security      Security      Management      Status                            |                                                                                                    | L                   |
| 📀 🥖 🎒 🔕 🔹                                                                     | • 🍪 🐼 🖷 🙋 · * * • .                                                                                                    | 16:33<br>07.06.2012 |

3 adımda kurulumu tamamlamış oldunuz.

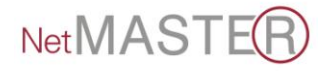

# 5.2 GELİŞMİŞ AYARLAR

### 5.2.1 WAN AYARLARI

Bu sayfa, erişim noktanızın WAN bağlantısı için gerekli parametreleri yapılandırmak için kullanılmaktadır. WAN bağlantısı için; Statik IP, DHCP, PPPoE, L2TP, PPTP seçimlerinden size uygun olanını belirleyerek devam edebilirsiniz.

|               |                                                                | NetMASTER                                                                                                    |   |
|---------------|----------------------------------------------------------------|----------------------------------------------------------------------------------------------------|---|
| Menu >>>>     | This page is used to configure<br>to static IP, DHCP, PPPoE, I | the parameters for Internet network which connects to the WAN port of your Access Point. Here you may change the access method<br>PTP or LZTP by click the item value of WAN Access type. | * |
| <b>Wizard</b> | WAN                                                            |                                                                                                    |   |
| <b>WLAN</b>   | WAN Type:                                                      | Static IP •                                                                                                    |   |
|               | Static IP Mode                                                 |                                                                                                    |   |
| WAN Advanced  | IP Address:                                                    | 172.1.1.1                                                                                                    |   |
|               | Subnet Mask:                                                   | 255.255.255.0                                                                                                    | E |
|               | Default Gateway:                                               | 172.1.1.254                                                                                                    |   |
| a qos         | MTU:                                                           | 1500 (1400-1500)                                                                                                    |   |
| Security      |                                                                |                                                                                                    |   |
| O Service     | DNS                                                            |                                                                                                    |   |
| Management    | DNS 1:                                                         | 213.144.97.38                                                                                                    |   |
| O Statue      | DNS 2:                                                         |                                                                                                    |   |
| Shink         | DNS 3:                                                         |                                                                                                    |   |
|               |                                                                |                                                                                                    |   |
|               | Clone MAC Address                                              |                                                                                                    |   |

# 5.2.2 WAN GELİŞMİŞ AYARLARI

Gelişmiş WAN Ayarları seçimi ile VPN, upnp vs gibi gelişmiş ayarları düzenleyebilirsiniz. Bu parametreler hakkında bilgi sahibi değilseniz lütfen "Fabrika Ayarları"nı değiştirmeyiniz.

|                |                                                        | NetMASTER                               |
|----------------|--------------------------------------------------------|-----------------------------------------|
| Menu >>>>      |                                                        |                                         |
|                | Current location: WAN >> WAN Adva                      | nced                                    |
| Wizard<br>WLAN | This page is used to configue the VPN,u                | ppp etc                                 |
| wan            | WAN Advanced                                           |                                         |
| WAN Advanced   | Enable UPNP:<br>Enable Ping Access on WAN:             |                                         |
|                | Enable Web Server Access on WAN:<br>Enable IGMP proxy: | · · · · · · · · · · · · · · · · · · ·   |
| Security       | Enable IPsec passthrough:                              |                                         |
| Service        | Enable L2TP passthrough:                               |                                         |
| Status         | Port loopback:<br>NAT Fast Forward:                    | D d d d d d d d d d d d d d d d d d d d |
|                |                                                        | Save Reset                              |

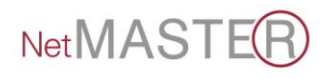

### 5.2.3 LAN (YEREL ALAN AĞLARI) AYARLARI

Aşağıda gösterilen sayfa ile IP adreslerinin, DHCP ve Alt Ağ Maske parametrelerinin ayarlarını yapabilirsiniz.

|                  |                                                                                                    | NetMASTER                                                                                                    |
|------------------|----------------------------------------------------------------------------------------------------|----------------------------------------------------------------------------------------------------|
| Menu >>>>        | Current location: LAN >> LA                                                                            | AN                                                                                                    |
| Wizard<br>Wizard | This page is used to configure<br>setting for IP addresss, subnet<br>otherwise it will cause the syste | e the parameters for local area network which connects to the LAN port of your Access Point. Here you may change the<br>et mask, DHCP, etcNote that your LAN IP address can not be WAN port IP address in the same network segment,<br>tem to an exception. |
| © WAN            | LAN                                                                                                    |                                                                                                    |
|                  | IP Address:                                                                                            | 192.168.5.1                                                                                                    |
|                  | Subnet Mask:                                                                                           | 255.255.255.0                                                                                                    |
| Static DHCP      | Default Gateway:                                                                                       | 0.0.0.0                                                                                                    |
| DHCP Client      | DHCP:                                                                                                  | Enabled 🝷                                                                                                    |
|                  | DHCP Client Range:                                                                                     | 192.168.5.100 - 192.168.5.200 Show Client                                                                                                    |
|                  | Host Name:                                                                                             | netmaster11n                                                                                                    |
| © Security       | 802.1d Spanning Tree:                                                                                  | Disabled 💌                                                                                                    |
| Service          | Clone MAC Address:                                                                                     | 0000000000                                                                                                    |
| Management       |                                                                                                    | Save Reset -                                                                                                    |

# 5.2.4 LAN-STATİK DHCP AYARLARI

Bu sayfa, IP adreslerin rezerve edilmesi ve istemcilere her zaman aynı IP'nin sağlanması için gerekli parametreleri içerir.

|                        |                                                                                                    | NetMAS                                                                                                    | TER                                                                                                    |   |
|------------------------|----------------------------------------------------------------------------------------------------|----------------------------------------------------------------------------------------------------|----------------------------------------------------------------------------------------------------|---|
| Menu >>>> 🕇            | Current location: LAN >> Static I                                                                  | ЭНСР                                                                                                    |                                                                                                    |   |
| Wizard                 | This page allows you reserve IP ad<br>requests an IP address. This is alm<br>from the DHCP server. | dresses, and assign the same IP address to the netwo<br>ost the same as when a device has a static IP address | k device with the specified MAC address any time it except that the device must still request an IP address |   |
|                        | Staitc dhcp setting                                                                                |                                                                                                    |                                                                                                    |   |
|                        | Enable:                                                                                            |                                                                                                    |                                                                                                    |   |
| LAN Static DHCP        | MAC Address:                                                                                       |                                                                                                    |                                                                                                    |   |
| DHCP Client     O qos  | comment.                                                                                           | Save Reset                                                                                                    | 1                                                                                                    |   |
| Security               | Static DHCP List                                                                                   |                                                                                                    | 1                                                                                                    | _ |
| Service     Management | IP Address                                                                                         | MAC Address                                                                                                   | Comment Select                                                                                              |   |

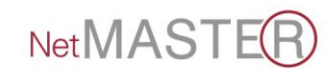

#### 5.2.5 LAN-DHCP CLIENT

Bu sayfa, cihazınız tarafından atanan IP adreslerini, MAC adreslerini ve DHCP kira sürelerini gösterir.

|                      |                                              | NetMAST                                             | EB              |
|----------------------|----------------------------------------------|-----------------------------------------------------|-----------------|
| Menu >>>> 🗧          |                                              |                                                     |                 |
|                      | Current location: LAN >> Dhcp Client         |                                                     |                 |
| Wizard               |                                              |                                                     |                 |
| O WLAN               | This table shows the assigned IP address, MA | C address and time expired for each DHCP leased cli | ent.            |
| © WAN                | DHCP Client                                  |                                                     |                 |
| O LAN                | IP Address                                   | MAC Address                                         | Time Expired(s) |
| = LAN                | 192.168.5.100                                | 64:27:37:7a:86:ae                                   | 855151          |
| Static DHCP          | 192.168.5.101                                | 00:87:11:43:01:c7                                   | 856846          |
| DHCP Client          | 192.168.5.103                                | ec:9a:74:4c:25:34                                   | 858679          |
| O QOS                | 192.168.5.104                                | ec:9a:74:47:d0:49                                   | 862178          |
| Security     Service |                                              | Refresh                                             |                 |
| Management           |                                              |                                                     |                 |

# 5.3 KABLOSUZ ERİŞİM YAPILANDIRMASI

# 5.3.1 WLAN-BASIC

Bu sayfa ile cihazınızın "Kablosuz Erişim Ayarları"nı yapılandırabilirsiniz.

| Menu >>>> 🖆                                 |                             | <u>_</u>                                                                                          |
|---------------------------------------------|-----------------------------|---------------------------------------------------------------------------------------------------|
|                                             | Current location: WLAN >    | >Basic                                                                                            |
| Wizard<br>WLAN                              | This page provides the basi | s for the wireless setting, whinch can keep the default configuration under normal circumstances. |
| <ul> <li>Basic</li> <li>Advanced</li> </ul> | Basic                       |                                                                                                   |
| Security                                    | Disable Wireless:           | 24 Old (Pacan)                                                                                    |
| Access Control                              | Use Type:                   | AP Multiple AP                                                                                    |
| - WDS<br>- WPS                              | Network Type:               | Infrastructure *                                                                                  |
| Site Survey                                 | Channel Width:              | 40MHz ▼                                                                                           |
| O WAN                                       | Control Sideband:           | High 👻                                                                                            |
|                                             | WMM:<br>Associated Clients: | Enabled -<br>Show Active Clients                                                                  |

WLAN-BASIC sayfası ile;

**Disable Wireless:** Bu seçim tıklandığında kablosuz erişim devre dışı bırakılmış olur.

**Mode:** 802.11(b/g/n) seçimlerini Ağ'a bağlı olan istemcilere uygun olarak seçebilirsiniz.

- Ağ'daki tüm istemciler 54 Mbps hızında ise 802.11.g,
- 11 Mbps hızında ise 802.11.b,
- 72 Mbps ve üstü ise 802.11.n,
- Her hızdan farklı istemciler bağlı ise 802.11(b/g/n) seçimini yapmanız gerekecektir.

**Use Type:** Cihazınızı hangi modda kullanacağınızı belirlediğiniz seçimdir.

- AP seçimi ile cihazınız erişim noktası olarak çalışır ve internetinizi, kendine kablolu ve kablosuz bağlı olan istemcilere aktarır.
- CLIENT seçimi ile cihazınız Ağın uç noktasında tek bir istemciye hizmet verecek şekilde çalışır.
- WDS seçimi ile daha geniş kapsama alanları gerektiğinde 2 veya daha fazla cihaz köprüleme (WDS) modunda çalıştırılır.
- WDS+AP seçimi ile cihazınız hem erişim noktası olarak etrafındaki istemcilere hizmet verir, hem de uzak noktadaki diğer bir erişim noktasına köprüleme hizmeti verir.

**Network Type:** Client seçimi yapıldığında etkin hale gelir ve Infrastracture veya Ad hoc (Bilgisayarlar arası Ağ) şeklinde çalışma olanağı sağlar.

**SSID:** Kablosuz ağınızın adını belirlediğiniz alandır. 1-8 adet arası SSID tanımlaması yapabilirsiniz. 32 karaktere kadar SSID adı tanımlanabilir. SSID adları büyük/küçük harfe duyarlıdır.

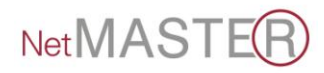

**Multiple AP:** Çoklu erişim noktası belirleyebilirsiniz. "Multiple AP" tuşuna basarak 4 adede kadar AP noktası ve değişik çalışma modları belirleyebilirsiniz.

**Channel Width:** Kanal genişliğini 20 veya 40 Mhz olarak seçebilirsiniz.

**Control Side Band:** Kontrol kanalını, alt veya üst band olarak seçebilirsiniz.

**WMM:** WMM seçimini yaparak kablosuz ağınıza QoS özelliği sağlamış olur; video ve ses uygulamalarında kablosuz erişim yapan istemcilerin bağlantı kalitelerini artırabilirsiniz.

Associated Clients: AP cihazınıza kablosuz bağlantı yapan cihazların listesini görebilirsiniz.

**Broadcast SSID:** Erişim Cihazınızın SSID adını bu seçimi devre dışı bırakarak iptal edebilirsiniz. Bu durumda bilmeyen kullanıcılar bağlanmak için çaba sarf etmezler.

Channel: Kablosuz bağlantının yapılacağı kanalı seçer.

Kablosuz teknolojinin çok yayılmış olması nedeniyle, 802.11b/g/n frekanslarında çevreden oldukça fazla enterferans olacağından, yerleşim yerinizde en rahat kanalı seçmenizi tavsiye ederiz.

**Enable Universal Repeater mode:** Bu mod ile 2 aynı tip cihazın köprüleme bağlantısını daha hızlı yaparsınız. Bu mod seçildiğinde cihazınız hem AP hem de Client olarak fonksi yon görür.

# 5.3.2 WLAN-ADVANCED(GELİŞMİŞ)

Bu sayfa kablosuz erişim sisteminin yüksek seviye parametrelerinin set edilmesine olanak sağlar. Normal şartlar altında bu parametreler ile oynanması, değiştirilmesi önerilmemektedir. Fabrika Ayarları kullanımınıza uygun şekilde

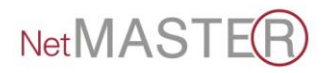

tasarlanmıştır. Ancak bu konuda ileri seviyede bilgi sahibi iseniz parametreler ile taleplerinize uygun olarak değişiklik yapabilirsiniz.

|                |                                                                   | NetMASTER                                                                                                    |    |
|----------------|-------------------------------------------------------------------|----------------------------------------------------------------------------------------------------|----|
| Menu >>>> 🗕    | This page provided to the wir<br>system's default on it. If you k | eless high-level set of parameters, under normal circumstances do not need to make these changes to maintain the<br>now the parameters of wireless, you can set the demanding. | Î. |
| () Wittard     | Advanced                                                          |                                                                                                    |    |
|                | Fragment Threshold:                                               | 2346 (256-2346)                                                                                                    |    |
|                | RTS Threshold:                                                    | <b>2347</b> (0-2347)                                                                                                    |    |
| E Adversed     | Beacon Interval:                                                  | 100 (20-1024 ms)                                                                                                    |    |
| - Advanced     | Preamble Type:                                                    | Long Preamble     Short Preamble                                                                                                    |    |
| Security       | IAPP:                                                             | Enabled     Disabled                                                                                                    | =  |
| Access Control | Protection:                                                       | Enabled     Isabled                                                                                                    |    |
| WDS            | Aggregation:                                                      | Enabled     Disabled                                                                                                    |    |
| WPS            | Short GI:                                                         | Enabled     Disabled                                                                                                    |    |
| E Site Survey  | WLAN Partition:                                                   | Enabled     Isabled                                                                                                    |    |
| I WAN          | STBC:                                                             | Enabled     Isabled                                                                                                    |    |
| O LAN          | 20/40MHz Coexist:                                                 | Enabled     Isabled                                                                                                    | _  |
| <u>o</u> qos   | RF Output Power:                                                  | ● 100% ◎ 70% ◎ 50% ◎ 35% ◎ 15%                                                                                                    |    |

# 5.3.3 WLAN-SECURITY(GÜVENLİK)

Bu sayfa ile kablosuz ağınıza şifre tanımlayabilirsiniz. Farklı SSID'ler farklı şifrelemelere sahip olabilir. Şifreleme kablosuz erişim konusunun en önemli parametresidir. Şifresiz kalan ağınıza kontrolünüzün dışında erişimler olabilir. Bu tip bağlantılar nedeniyle yüksek faturalarla karşılaşabilir, kanun dışı kullanımlarda ise siz sorumlu tutulabilirsiniz. Bu nedenlerden ötürü WPA /WPA2 şifreleme ile 8 haneden fazla ve alfanümerik şifreler kullanmanızı ve bunu 3.şahıslar ile paylaşmamanızı öneririz.

|                                                                          |                                                                   | NetMASTER                                                                                                    |
|--------------------------------------------------------------------------|-------------------------------------------------------------------|----------------------------------------------------------------------------------------------------|
| Menu >>>> 🗎                                                              | Current location: WLAN >>Se                                       | scurity                                                                                                    |
| Wizard     Wizard     Bask     Advagad                                   | This page carries on the encry<br>possible to choose the differen | ption to the wireless network, different SSID may choose the different encryption way, according to needs to be<br>t security rank of the encryption way. |
| Advanced Security                                                        | Security                                                          |                                                                                                    |
| Access Control     WDS     WPS     Site Survey     WAN     LAN     O GOS | SSID:<br>Encryption:<br>802.1x Authentication:                    | Root AP - Netmaster AP<br>Disabled<br>WEP<br>WPA<br>WPA<br>WPA<br>WPA.Mixed                                                                               |

NetMAST

#### Encryption (Şifreleme) başlığında;

- **Disabled:** "Devre dışı" seçimi şifresiz çalışma anlamında olup kesinlikle tavsiye edilmez.
- WEP şifreleme tipi de bazı programlar ile kırılabilmekte olduğundan, WPA/WPA2 veya WPA mixed seçeneklerini kullanmanız tavsiye edilmektedir.

|                |                                                                | NetMASTER                                                                                                    |
|----------------|----------------------------------------------------------------|----------------------------------------------------------------------------------------------------|
| Menu >>>> 🛉    | Current location: WLAN >>Se                                    | ecurity ^                                                                                                    |
| Wizard         | This page carries on the encry possible to choose the differen | plion to the wireless network, different SSID may choose the different encryption way, according to needs to be<br>t security rank of the encryption way. |
| O WLAN         | Security                                                       |                                                                                                    |
| Basic          | SSID:                                                          | Root AP - Netmaster AP 💌                                                                                                    |
| Advanced       | Encryption:                                                    | WPA2 •                                                                                                    |
| Security       | Authentication:                                                | Enterprise (RADIUS)     Personal (Pre-Shared Key)                                                                                                    |
| Access Control | WPA2 Cipher Suite:                                             | TKIP 🗹 AES                                                                                                    |
| WDS            | Pre-Shared Key Format:                                         | Passphrase -                                                                                                    |
| WPS            | Pre-Shared Key:                                                | ••••••                                                                                                    |
| Site Survey    |                                                                |                                                                                                    |
| I WAN          |                                                                |                                                                                                    |
| O LAN          |                                                                |                                                                                                    |
| ⊚ qos          |                                                                | Save Reset                                                                                                    |

Yukarıda gösterildiği şekli ile şifrenizi belirleyerek "Save" butonuna basmanız yeterlidir.

# 5.3.4 WLAN-ACCESS CONTROL (ERİŞİM KONTROLÜ)

Bu sayfa kullanılarak Kablosuz Erişim cihazınıza bağlanacak "Client"ların MAC numaralarına göre "izinli/allowed", "red/denied" listeleri hazırlanabilir. Bu listelerle, istenmeyen bilgisayarların kablosuz ağınıza erişimi engellenmiş olur.

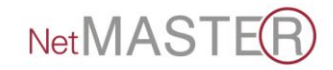

| ★     ★     ★     ★     ★     ★     ★     ★     ★     ★     ★     ★     ★     ★     ★     ★     ★     ★     ★     ★     ★     ★     ★     ★     ★     ★     ★     ★     ★     ★     ★     ★     ★     ★     ★     ★     ★     ★     ★     ★     ★     ★     ★     ★     ★     ★     ★     ★     ★     ★     ★     ★     ★     ★     ★     ★     ★     ★     ★     ★     ★     ★     ★     ★     ★     ★     ★     ★     ★     ★     ★     ★     ★     ★     ★     ★     ★     ★     ★     ★     ★     ★     ★     ★     ★     ★     ★     ★     ★     ★     ★     ★     ★     ★     ★     ★     ★     ★     ★     ★     ★     ★     ★     ★     ★     ★     ★     ★     ★     ★     ★     ★     ★     ★     ★     ★     ★     ★     ★     ★     ★     ★     ★     ★     ★     ★     ★     ★     ★     ★     ★     ★     ★     ★     ★     ★ </th <th><ul> <li>P ~ B C ×</li> <li>Ø Netmaster Wireless Access ×</li> <li>P Games - Top Games →</li> <li>Daha fazla Eklenti alm →</li> </ul></th> <th><mark>ල ව × )</mark><br/>බ රු ම</th> | <ul> <li>P ~ B C ×</li> <li>Ø Netmaster Wireless Access ×</li> <li>P Games - Top Games →</li> <li>Daha fazla Eklenti alm →</li> </ul>                                                                                                    | <mark>ල ව × )</mark><br>බ රු ම               |
|----------------------------------------------------------------------------------------------------|----------------------------------------------------------------------------------------------------|----------------------------------------------|
|                                                                                                    | NetMASTER                                                                                                    | )                                            |
| Menu >>>> *                                                                                                    | Current location: WLAN >> Access Control                                                                                                    |                                              |
| WLAN     Basic     Advanced     Security                                                                                                    | Access Control Control Mode: Disabled Disabled D | =                                            |
| Access Control     WDS     WPS     Site Survey                                                                                                    | Comment:                                                                                                    |                                              |
| © WAN                                                                                                    | Current Access Control list Disabled policy MAC Address Comment                                                                                                    | Select                                       |
|                                                                                                    | AT STATE                                                                                                    | ·<br>21:52<br>• ⊛ 🛱 a∰ Φ 21:52<br>07.06.2012 |

#### **5.3.5 WLAN-WDS**

WDS (Wireless Distribution System / Kablosuz Köprüleme Sistemi), diğer AP'ler ile kablosuz bağlantılar sağlanması amacı ile kullanılır. Bu özellik ile bağlanacak tüm AP'lerin aynı kanal numarasına set edilmesi, karşı AP'lerin MAC numaralarının diğerinin ilgili tablosuna yazılması ve sonra WDS seçiminin etkinleştirilmesi gerekir.

 WLAN-Basic sayfasından Use Type, WDS veya AP+WDS seçilmelidir.

| Menu >>>>      |                            |                                                                                                    |
|----------------|----------------------------|----------------------------------------------------------------------------------------------------|
|                | Current location: WLAN >   | >Basic                                                                                             |
| O Wizard       |                            |                                                                                                    |
| O WLAN         | This page provides the bas | is for the wireless setting, whinch can keep the default configuration under normal circumstances. |
| = Basic        | Berle                      |                                                                                                    |
| Advanced       | Basic                      |                                                                                                    |
| Security       | Disable Wireless:          |                                                                                                    |
| Access Control | Mode:                      | 2.4 GHz (B+G+N) 👻                                                                                  |
| = wds          | Use Type:                  | AP+WDS V Multiple AP                                                                               |
| = wps          | Network Type:              | AP<br>Client                                                                                       |
| Site Survey    | SSID:                      | WDS<br>AP+WDS                                                                                      |
|                | Channel Width:             | 40MHz •                                                                                            |
| WAN            | Control Sideband:          | High 🝷                                                                                             |
|                | WMM:                       | Enabled -                                                                                          |
|                | Associated Clients:        | Show Active Clients                                                                                |

2. WLAN-WDS sayfasında WDS'yi etkinleştiriniz.

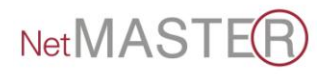

 WLAN-WDS sayfasında Scan tuşu ile bağlanacağınız diğer erişim cihazını bulunuz ve aşağıdaki gibi işaretleyerek MAC numarasını cihazınızın arayüzüne kaydediniz.

|                |                      | Net          | MA        | S    | TER              |        |            |
|----------------|----------------------|--------------|-----------|------|------------------|--------|------------|
| Menu >>>>      | Current Station List |              |           |      |                  |        |            |
|                | SSID                 | MAC Address  | Channel   | Mode | Encrypt          | Signal | Select     |
|                | Homenet              | 0014c1148432 | 11 (B+G)  | AP   | WPA-PSK          | 82     | 0          |
| () Mizard      | WIRELESS_ADSL        | 001ca89cec1e | 11 (B+G)  | AP   | WPA-PSK/WPA2-PSK | 80     | 0          |
|                | AirTies_Air5450      | 001ca8f034e6 | 1 (B+G+N) | AP   | WPA2-PSK         | 30     | $\bigcirc$ |
| © WLAN         | ahmetaras            | 001a2aaa12c4 | 11 (B+G)  | AP   | WPA-PSK          | 28     | 0          |
| Basic          | AirMax               | 001e40df1187 | 11 (B+G)  | AP   | WPA-PSK/WPA2-PSK | 26     | $\bigcirc$ |
| Advanced       | AIRTIES_RT-205-205   | 001a2aaa0718 | 11 (B+G)  | AP   | WPA-PSK          | 26     | 0          |
| Security       | nehir                | 001a2a62e4e0 | 6 (B+G)   | AP   | WPA-PSK          | 24     | $\odot$    |
| Access Control | ACMILAN              | 001a2ab2d50f | 11 (B+G)  | AP   | WPA-PSK          | 24     | $\odot$    |
| - WDS          | linksys              | 0018392f7464 | 11 (B+G)  | AP   | WPA-PSK          | 22     | 0          |
| P WPS          | ZyXEL4515uro         | 404a03d62964 | 6 (B+G)   | AP   | WPA-PSK/WPA2-PSK | 20     | 0          |
| Site Survey    | ZyXEL5202lim         | 5067f08d4567 | 6 (B+G)   | AP   | WPA2-PSK         | 20     | 0          |
| © WAN          | CBV704W-1A0F         | 001a2b86509f | 11 (B+G)  | AP   | WPA-PSK          | 20     | ٢          |
|                | CBV704W-951E         | 001a2b881e60 | 11 (B+G)  | AP   | WPA-PSK          | 16     | 0          |

- 4. WDS çalışacak iki cihazın kanal numaralarını aynı seçiniz.
- 5. WDS çalışacak iki cihazın WDS şifrelerini WEP seçiniz.
- Clientların bağlanacağı AP'nin çıkış şifresini WPA2 olarak seçmenizi tavsiye ederiz.

#### 5.3.6 WLAN-WPS(Wi-Fi KORUMALI KURULUM)

Bu sayfa ile WPS (Wi-Fi Protected Setup) ayar parametreleri değiştirilebilir. Bu özellik sayesinde, kablosuz erişim yapacak olan Client otomatik olarak AP cihazınız ile senkronize olarak bağlantıyı hızlı bir şekilde sağlayabilir.

|             |                                                                               | NetMASTE                                                                                                    | B                                          |
|-------------|-------------------------------------------------------------------------------|----------------------------------------------------------------------------------------------------|--------------------------------------------|
| enu >>>> 📫  | Current location: WLAN >> WPS                                                 |                                                                                                    | -                                          |
| Vizard      | This page allows you to change the s<br>its setting and connect to the Access | setting for WPS (Wi-Fi Protected Setup). Using this feature could let y<br>Point in a minute without any hassle. | our wireless client automically syncronize |
| Basic       | WPS                                                                           |                                                                                                    |                                            |
| Advanced    | Disable WPS:                                                                  |                                                                                                    |                                            |
| ecurity     | WPS Status:                                                                   | Configured      UnConfigured      Reset UnConfigured                                                             |                                            |
| ess Control | Self-PIN Number:                                                              | 39210135                                                                                                    |                                            |
| os          | Push Button Configuration(PBC):                                               | Start PBC                                                                                                    |                                            |
| e Survey    |                                                                               | Save Reset                                                                                                    |                                            |
| NAN         | Current Key Info                                                              |                                                                                                    |                                            |
|             | Authentication                                                                | Encryption                                                                                                    | Кеу                                        |
|             | WPA2 PSK                                                                      | AES                                                                                                    | 1q2w3e4r5t                                 |

WPS seçimini devre dışı bırakmak için "Disable WPS" kutucuğunun seçilmesi ve arkasından "Save" butonuna basılması yeterlidir.

Cihazınızda yaptığınız her değişiklik sonrasında, değişikliğin etkin olması için "Reboot now" seçeneğiyle cihazı yeniden başlatmalısınız.

|                                                                        | NetMASTER                                                                                                    |
|------------------------------------------------------------------------|----------------------------------------------------------------------------------------------------|
| Menu >>>> ≜                                                            | Change setting successfully!<br>Your changes have been saved. The router must be rebooted for the changes to take effect. |
| Wizard     Wizard     Wikan     Basic                                  | Reboot Now Reboot Later                                                                                                   |
| <ul> <li>Advanced</li> <li>Security</li> <li>Access Control</li> </ul> |                                                                                                    |
| <ul> <li>WDS</li> <li>WPS</li> <li>Site Survey</li> </ul>              |                                                                                                    |
| © WAN<br>© LAN<br>© QOS                                                |                                                                                                    |

#### 5.3.7 WLAN-SITE SURVEY

Bu alanda erişim cihazınızın kapsama alanına giren diğer benzeri cihazların listesini görebilirsiniz.

|                |                                                    | Net                               | 1AS                   | STI             | B                                |               |
|----------------|----------------------------------------------------|-----------------------------------|-----------------------|-----------------|----------------------------------|---------------|
| Menu >>>> 🕯    | This page provides tool to scan the<br>is enabled. | wireless network. If any Access F | Point or IBSS is foun | d, you could cl | noose to connect it manually whe | n client mode |
| <b>Wizard</b>  | Site Survey                                        |                                   |                       |                 |                                  |               |
| O WLAN         | SSID                                               | BSSID                             | Channel               | Туре            | Encrypt                          | Signal        |
| Basic          | Homenet                                            | 00:14:c1:14:84:32                 | 11 (B+G)              | AP              | WPA-PSK                          | 82            |
| Advanced       | WIRELESS_ADSL                                      | 00:1c:a8:9c:ec:1e                 | 11 (B+G)              | AP              | WPA-PSK/WPA2-PSK                 | 80            |
| Security       | AirTies_Air5450                                    | 00:1c:a8:f0:34:e6                 | 1 (B+G+N)             | AP              | WPA2-PSK                         | 30            |
| Access Control | ahmetaras                                          | 00:1a:2a:aa:12:c4                 | 11 (B+G)              | AP              | WPA-PSK                          | 28            |
| = wds          | AirMax                                             | 00:1e:40:df:11:87                 | 11 (B+G)              | AP              | WPA-PSK/WPA2-PSK                 | 26            |
| = wps          | AIRTIES_RT-205-205                                 | 00:1a:2a:aa:07:18                 | 11 (B+G)              | AP              | WPA-PSK                          | 26            |
| Site Survey    | nehir                                              | 00:1a:2a:62:e4:e0                 | 6 (B+G)               | AP              | WPA-PSK                          | 24            |
| () WAN         | ACMILAN                                            | 00:1a:2a:b2:d5:0f                 | 11 (B+G)              | AP              | WPA-PSK                          | 24            |
|                | linksys                                            | 00:18:39:2f:74:64                 | 11 (B+G)              | AP              | WPA-PSK                          | 22            |
|                | ZyXEL4515uro                                       | 40:4a:03:d6:29:64                 | 6 (B+G)               | AP              | WPA-PSK/WPA2-PSK                 | 20            |
|                | ZyXEL5202lim                                       | 50:67:f0:8d:45:67                 | 6 (B+G)               | AP              | WPA2-PSK                         | 20            |

NetMASTE

Site Survey seçimi ile ilgili karşı erişim noktası bulunduktan sonra, kendi cihazınızı "CLIENT" mod olarak seçip bağlantı sağlayabilirsiniz.

# 5.4 QoS

| Menu >>>>       | Entries in this table improve your on Web. | siline gaming experience by ensuring that your game traffic is prioritized over other network traffic, such as FTP or |
|-----------------|--------------------------------------------|----------------------------------------------------------------------------------------------------|
| Wizard          | Add QoS Rule                               |                                                                                                    |
|                 | Enable:                                    | 8                                                                                                    |
|                 | Automatic Uplink Speed:                    |                                                                                                    |
|                 | Manual Uplink Speed:                       | 512 Kbps                                                                                                    |
| C LAN           | Automatic Downlink Speed:                  |                                                                                                    |
|                 | Manual Downlink Speed:                     | 512 Kbps                                                                                                    |
| 🗖 qos           | Address Type:                              | ⊛ IP ○ MAC                                                                                                    |
| Security        | IP Address:                                | ·                                                                                                    |
| Sepure          | MAC Address:                               | eg: 001234561122                                                                                                    |
| Service Service | Mode:                                      | Guaranteed minimum bandwidth *                                                                                        |
| Management      | Uplink Bandwidth:                          | Kbps                                                                                                    |
| Status          | Downlink Bandwidth:                        | Kbps                                                                                                    |
|                 | Comment:                                   |                                                                                                    |

Yukarıdaki tabloyu kullanarak ağ trafiği üzerinde oyun trafiklerine öncelik verilebilir; online oyunların kalitesini oldukça arttırabilirsiniz.

# 5.5 SECURITY (GÜVENLİK AYARLARI)

#### 5.5.1 PORT FILTER (PORT FILTRELEME)

Aşağıdaki tabloyu kullanarak yerel alan ağınızdan bazı veri paketlerinin cihazınız üzerinde internete çıkışlarını engelleyebilirsiniz. Bu tip filtrelerle yerel alan ağınızı dış etkilerden koruyabilirsiniz.

|                          |                                                                                    | NetMA                                                                  | STER                                    | )                            |
|--------------------------|------------------------------------------------------------------------------------|------------------------------------------------------------------------|-----------------------------------------|------------------------------|
| Menu >>>> <mark>*</mark> | Current location: Security >> Por                                                  | t Filter                                                               | _                                       |                              |
| Wizard                   | Entries in this table are used to restr<br>be helpful in securing or restricting y | ict certain types of data packets from your loca<br>our local network. | al network to internet through the Gate | way. Use of such filters can |
| O WLAN                   | Add Rules                                                                          |                                                                        |                                         |                              |
|                          | Enable:                                                                            | E                                                                      |                                         |                              |
|                          | Port Range:                                                                        |                                                                        |                                         |                              |
| © qos                    | Protocol:                                                                          | TCP+UDP -                                                              |                                         |                              |
| Security                 | Comment:                                                                           |                                                                        |                                         |                              |
| Port filter              |                                                                                    | Save                                                                   | sot                                     |                              |
| MAC filter               |                                                                                    | ourc                                                                   |                                         |                              |
| = IP filter              | Current Port Filter Table                                                          |                                                                        |                                         |                              |
| URL filter               | Port Range                                                                         | Protocol                                                               | Comment                                 | Select                       |
| Firewall                 |                                                                                    |                                                                        |                                         |                              |
| Conviso                  |                                                                                    | Delete Selected                                                        | Delete All                              |                              |
|                          |                                                                                    | 2                                                                      | 8                                       |                              |

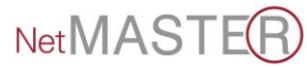

# 5.5.2 MAC FILTER (MAC FILTRELEME)

Bu alanda engelleyeceğiniz cihazların MAC numaralarını tabloda ilgili yerlerine yazarak güvenliği etkinleştirmiş olursunuz.

|                                                                        | Net                                                                                                    | MASTE                                                   | $\overline{\mathbf{A}}$            |
|------------------------------------------------------------------------|----------------------------------------------------------------------------------------------------|---------------------------------------------------------|------------------------------------|
| Menu >>>> 🕇                                                            | Current location: Security >> MAC Eitter                                                                                      |                                                         |                                    |
| Wizard                                                                 | Entries in this table are used to restrict certain types of data<br>be helpful in securing or restricting your local network. | packets from your local network to internet through the | e Gateway. Use of such filters can |
| © WAN                                                                  | Add Rules<br>Enable:                                                                                                    |                                                         |                                    |
| © QOS<br>© Security                                                    | MAC Address:                                                                                                    |                                                         |                                    |
| <ul> <li>Port filter</li> <li>MAC filter</li> <li>IP filter</li> </ul> | Current MAC Filter Table                                                                                                    | Save Reset                                              |                                    |
| <ul> <li>URL filter</li> <li>Firewall</li> </ul>                       | MAC Address                                                                                                    | Comment                                                 | Select                             |

# 5.5.3 IP FILTER (IP FILTRELEME)

Bazı IP numaralarını filtreleyerek, Yerel alan ağınızı bu adreslerden gelebilecek tehditlerden koruyabilirsiniz. Bunun için, aşağıdaki tabloya gerekli IP numaralarını yazıp "Save" butonuna basınız.

|                      |                                                          | Ν                                                            | let MA                               | STER                                       | )                                     |
|----------------------|----------------------------------------------------------|--------------------------------------------------------------|--------------------------------------|--------------------------------------------|---------------------------------------|
| Menu >>>> 🕇          | Current location: Secu                                   | ırity >> IP Filter                                           |                                      |                                            | · · · · · · · · · · · · · · · · · · · |
| Wizard               | Entries in this table are u<br>be helpful in securing or | used to restrict certain type<br>restricting your local netw | es of data packets from your<br>ork. | local network to Internet through the Gate | way. Use of such filters can          |
| O WLAN               | Add Rules                                                |                                                              |                                      |                                            |                                       |
| O WAN                | Enable:                                                  | V                                                            |                                      |                                            |                                       |
| O LAN                | IP Address:                                              |                                                              |                                      |                                            |                                       |
| O QOS                | Protocol:                                                | TCP+UDP                                                      | •                                    |                                            | =                                     |
| Security             | Comment:                                                 |                                                              |                                      |                                            |                                       |
| Port filter          |                                                          |                                                              | Save                                 | Reset                                      |                                       |
| MAC filter           |                                                          |                                                              |                                      |                                            |                                       |
| IP filter            | Current IP Filter Table                                  |                                                              |                                      |                                            |                                       |
| URL filter           | IP Addre                                                 | SS                                                           | Protocol                             | Comment                                    | Select                                |
| Firewall     Service |                                                          |                                                              | Delete Selected                      | Delete All                                 |                                       |

# 5.5.4 URL FILTER (URL FILTRELEME)

Bu sayfayı, yerel alan ağınızda bulunan bilgisayarların istenmeyen Web sayfalarına girişlerini engellemek için kullanabilirsiniz.

|                      |                                  | NetMAS                                                       | TEB                         |
|----------------------|----------------------------------|--------------------------------------------------------------|-----------------------------|
| Menu >>>>            |                                  |                                                              |                             |
|                      | Current location: Security >>    | URL Filter                                                   |                             |
| Wizard     Wilan     | URL filter is used to deny LAN u | sers from accessing the internet. Block those URLs which con | tain keywords listed below. |
|                      | Add Rules                        |                                                              |                             |
| © qos                | Enable:<br>URL Address:          |                                                              |                             |
| Security Port filter |                                  | Save Reset                                                   |                             |
| MAC filter           | Current Url Filter Table         |                                                              |                             |
| IP filter            |                                  | URL Address                                                  | Select                      |
| Firewall     Service |                                  | Delete Selected Delete Ali                                   |                             |

### 5.5.5 FIREWALL

Yerel alan ağınızı DoS ataklarından korumak için cihazınızın Firewall seçimini etkin duruma getiriniz.

| ^           | Current location: Security >>     | Firewall                                                                                                    |
|-------------|-----------------------------------|----------------------------------------------------------------------------------------------------|
| Wizard      | A "denial-of-service" (DoS) attac | ck is characterized by an explicit attempt by hackers to prevent legitimate users of a service from using that service. |
| WAN         | Firewall                          |                                                                                                    |
| O LAN       | Enable DoS Prevention:            |                                                                                                    |
|             | Whole System Flood:               | 0 Packets/Second                                                                                                    |
|             | Whole System FIN Flood:           | Packets/Second                                                                                                    |
| Security    | Whole System UDP Flood:           | 0 Packets/Second                                                                                                    |
| Port filter | Whole System ICMP Flood:          | 0 Packets/Second                                                                                                    |
| MAC filter  | Per-Source SYN Flood:             | 0 Packets/Second                                                                                                    |
| = IP filter | Per-Source FIN Flood:             | 0 Packets/Second                                                                                                    |
| URL filter  | Per-Source UDP Flood:             | 0 Packets/Second                                                                                                    |
| Pirewall    | Per-Source ICMP Flood:            | 0 Packets/Second                                                                                                    |
| Service     | TCP/UDP Port Scan:                | Low Sensitivity                                                                                                    |
| Management  | ICMP Smurf:                       |                                                                                                    |

# 5.6 SERVICE

### 5.6.1 DMZ

DMZ seçimini etkinleştirerek cihazın arkasında bulunan FTP veya Web sunucuları gibi internete açık sayfalara tüm kullanıcıların erişimini sağlayabilirsiniz. Bu işlem için, aşağıda gösterilen sayfada DMZ seçeneğini etkinleştiriniz.

|                                                               | NetMASTER                                                                                                    |
|---------------------------------------------------------------|----------------------------------------------------------------------------------------------------|
| © Wizard                                                      | Current location: Service >> DMZ                                                                                                    |
| © WAN                                                         | A Demilitarized Zone is used to provide Internet services without sacrificing unauthorized access to its local private network. Typically, the DMZ host contains devices accessible to internet traffic, such as Web (HTTP) servers, SMTP (e-mail) servers and DNS servers. |
| © Security                                                    | DMZ                                                                                                    |
| © Service                                                     | Enable: DMZ Address:                                                                                                    |
| <ul> <li>DMZ</li> <li>Virtual Server</li> <li>DDNS</li> </ul> | Save Reset                                                                                                    |
| NTP     Management     Status                                 |                                                                                                    |

# 5.6.2 VIRTUAL SERVER

Bu alanda, cihazınızın NAT Güvenlik duvarı arkasında duran belirli bir sunucuya ortak ağ servislerini yönlendirebilirsiniz. Bu işlem, eğer NAT güvenlik duvarı arkasında bir posta veya web sunucusu barındırıyorsanız gereklidir.

|                         |                                                                        | NetMASTER                                                                                                    |
|-------------------------|------------------------------------------------------------------------|----------------------------------------------------------------------------------------------------|
| © Wizard                | Current location: Servi                                                | ce >> Visual Server                                                                                                    |
| © WAN<br>© LAN<br>© QOS | Entries in this table allow<br>only necessary if you wist<br>firewall. | you to automatically redirect common network services to a specific machine behind the NAT firewall. These settings are<br>to host some sort of server like a web server or mail server on the private local network behind your Gateway's NAT |
| Security                | Visual Server                                                          |                                                                                                    |
| Service                 | Enable:                                                                |                                                                                                    |
| DMZ                     | IP Address:                                                            |                                                                                                    |
| Virtual Server          | Protocol:                                                              | TCP+UDP -                                                                                                    |
| - DDNS                  | Port Range:                                                            |                                                                                                    |
| P NTP                   | Comment:                                                               |                                                                                                    |
| Management     Status   |                                                                        | Save Reset                                                                                                    |

#### 5.6.3 DDNS

Dinamik DNS servisi sizlere, IP adresi sürekli değişen, geçerli ve değişmeyen bir internet alan adı erişimi sağlamaktadır.

|                |                                   | NetMASTER                                                                                                    |
|----------------|-----------------------------------|----------------------------------------------------------------------------------------------------|
| © Wizard       | Current location: Servi           | ice >> DDNS                                                                                                    |
| WAN<br>LAN     | Dynamic DNS is a service address. | e, that provides you with a valid, unchanging, internet domain name (an URL) to go with that (possibly everchanging) IP- |
|                | DDNS                              |                                                                                                    |
| © Security     | DDNS Status:                      | DDNS service Disable!                                                                                                    |
| Service        | Enable:                           |                                                                                                    |
| 🗖 DMZ          | DDNS Server:                      | dyndns 💌                                                                                                    |
| Virtual Server | Account:                          |                                                                                                    |
| DDNS           | Password:                         |                                                                                                    |
| ntp            | DDNS:                             | host.dyndns.org                                                                                                    |
| Management     |                                   | Save Reset                                                                                                    |

#### 5.6.4 NTP

Cihazınızın saat ayarını internet üzerinde olan bazı zaman sunucularına senkronize ederek sağlarsınız.

| © Wizard<br>© Wilan<br>© Wan      | Current location: Service >> I                                           | NTP                                      |
|-----------------------------------|--------------------------------------------------------------------------|------------------------------------------|
| © LAN<br>© QOS                    | NTP<br>Current Time:                                                     | 2012 YY 4 MM 20 DD 14 H 47 M 8 S         |
| Service     DMZ     Vidual Sequer | Time Zone:<br>Enable NTP client update:<br>Automatically Adjust Daylight | I (GMT+02.00)Alhens, Istanbul, Minsk     |
|                                   | Saving.<br>NTP Server:                                                   | 192.5.41.41 - North America     (Manual) |
| Management     Status             |                                                                          | Save Reset                               |

# 5.7 MANAGEMENT

# 5.7.1 SYSTEM MODE (SİSTEM MODU)

Cihazınızın LAN ve WLAN ara birimlerine NAT ve köprü işlevleri için farklı modlar belirleyebilirsiniz.

ADSL veya kablo internet servislerine erişim sağlamak için Gateway seçimini yapınız. ISP'den gelen hattı cihazınızın WAN girişine bağlayınız. NAT işlevi devrededir. Kullanıcılar WAN tarafında aynı IP numarasını kullanırlar. ISP tarafına WAN bağlantısı; DHCP Client, PPPoE, Statik IP, PPTP Client veya L2TP Client seçimleri ile yapılır.

**Bridge** seçimi yapıldığında NAT devre dışı kalır. Tüm Ethernet ve wireless portları birbirlerine köprülenmişlerdir ve güvenlik duvarı devre dışıdır.

Wireless ISP seçimi yapılmış ise; cihazınız ISP'nize wireless üzerinde bağlanmıştır. NAT devrededir. Ethernet portları arkasında PC'ler aynı IP ile internete bağlanırlar. Wireless ISP için cihazınızı Client modunda çalıştırınız.

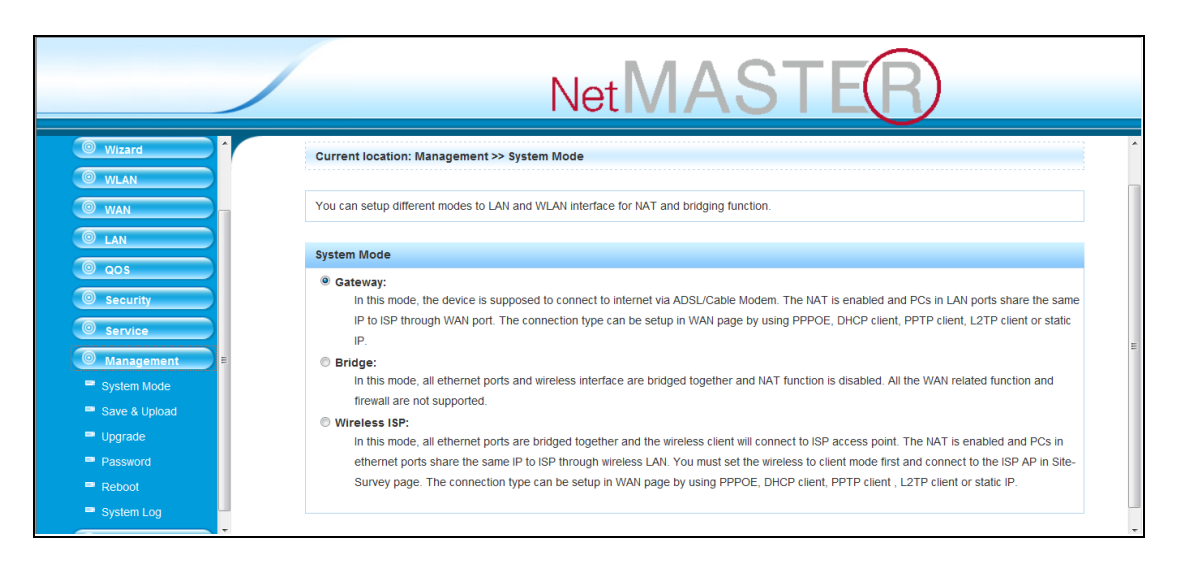

# 5.7.2 SAVE AND UPLOAD (KAYDET VE YÜKLE)

Bu sayfayı kullanarak mevcut ayarları bir dosyaya kaydedilebilir veya daha önce kaydedilmiş bir dosyadan aynı

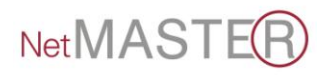

ayarları tekrar cihaza yükleyebilirsiniz. Ayrıca, ayarlarınızı yine bu sayfadan "Fabrika Ayarları"na döndürebilirsiniz.

|                                                            | NetMASTER                                                                                                    |
|------------------------------------------------------------|----------------------------------------------------------------------------------------------------|
| Menu >>>> -                                                |                                                                                                    |
| Wizard                                                     | Current location: Management >> Save & Upload This page allows you save current settings to a file or reload the settings from the file which was saved previously. Besides, you could reset the |
|                                                            | current configuration to factory default.                                                                                                    |
|                                                            | Save Save file: Save                                                                                                    |
| © service                                                  | Upload<br>Load file: Gözat Load                                                                                                    |
| <ul> <li>System Mode</li> <li>Save &amp; Upload</li> </ul> | Factory           Reset to default:         Factory                                                                                                    |
| Upgrade                                                    |                                                                                                    |

# 5.7.3 UPGRADE (YÜKSELTME)

Cihazınızın yazılım dosyasını, bu sayfayı kullanarak daha yeni bir yazılıma yükseltebilirsiniz.

|                                                        | NetMASTER                                                                                                    |
|--------------------------------------------------------|----------------------------------------------------------------------------------------------------|
| Menu >>>> É                                            |                                                                                                    |
|                                                        | Current location: Management >> Upgrade                                                                                                    |
| Wizard<br>WLAN                                         | This page allows you upgrade the Access Point firmware to new version. Please note, do not power off the device during the upload because it may<br>crash the system. |
|                                                        | Upgrade                                                                                                    |
| © QOS                                                  | Current firmware version:         V6.0.3 NETMASTER11N.3326-N01a EN PNSPY 20120428           Select file:         Gozat         Upgrade                                |
|                                                        |                                                                                                    |
| System Mode                                            |                                                                                                    |
| <ul> <li>Save &amp; Upload</li> <li>Upgrade</li> </ul> |                                                                                                    |

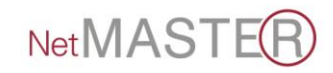

# 5.7.4 PASSWORD (PAROLA)

Bu sayfa yardımı ile cihazınızın web sunucusuna bağlanma şifresini değiştirebilirsiniz. Boş bırakılacak kullanıcı adı ve şifre cihazının korunmasını engelleyecektir.

|               | NetMASTER                                                                                                    |
|---------------|----------------------------------------------------------------------------------------------------|
| Wizard        |                                                                                                    |
| I WAN         | Current location: Management >> Password                                                                                                    |
| O LAN         |                                                                                                    |
| © qos         | This page is used to set the account to access the web server of Access Point Empty user name and password will disable the protection. Empty user name and password will disable the protection. |
| Security      |                                                                                                    |
| Service       | Password                                                                                                    |
| Management    | Account:                                                                                                    |
| System Mode   | Password:                                                                                                    |
| Save & Upload | Confirmed Password:                                                                                                    |
| Upgrade       | David David                                                                                                    |
| Password      | Save Reset                                                                                                    |
| Reboot        |                                                                                                    |
| System Log    |                                                                                                    |
| Status        |                                                                                                    |

# 5.7.5 REBOOT (YENIDEN BAŞLAT)

Cihazınızı yeniden başlatmak için bu sayfayı kullanabilirsiniz. Reboot işlemi 1 dakika civarında sürebilir. Bu süre zarfında cihazınızın ayarları ile oynamadan ve elektrik bağlantısını kesmeden beklemelisiniz.

|               | NetMASTER                                                                    |
|---------------|------------------------------------------------------------------------------|
| Wizard        |                                                                              |
| O WAN         | Current location: Management >> Reboot                                       |
| O LAN         |                                                                              |
|               | Reboot the system. It takes about 1 minute to reboot, please wait patiently. |
| Security      | Reboot                                                                       |
| Service       | Reboot system: Reboot                                                        |
| Management    |                                                                              |
| System Mode   |                                                                              |
| Save & Upload |                                                                              |
| Upgrade       |                                                                              |
| Password      |                                                                              |
| = Reboot      |                                                                              |
| System Log    |                                                                              |
| Status        |                                                                              |

# 5.7.6 SYSTEM LOG (SİSTEM KÜTÜKLERİ)

Cihazınızın çalışması sırasında oluşabilecek olay kütüklerini bu sayfadan takip edilebilirsiniz.

|               |                              | N                       |                        |        |
|---------------|------------------------------|-------------------------|------------------------|--------|
| © WLAN        | Current location: Manager    | ment >> System log      |                        | •<br>• |
|               | This page can be used to set | t remote log server and | d show the system log. |        |
| © qos         | System log                   |                         |                        | =      |
| Security      | Enable Log:                  |                         |                        |        |
| Service       | System all:                  |                         |                        |        |
| Management    | Wireless:                    |                         |                        |        |
| System Mode   | DoS:                         |                         |                        |        |
| Save & Upload | Enable Remote Log:           |                         |                        |        |
| Upgrade       | Log Server IP Address:       |                         |                        |        |
| Password      |                              |                         |                        |        |
| Reboot        |                              |                         | Save Reset             |        |
| System Log    | Log                          |                         |                        |        |
| 💿 Status 👻    |                              |                         | A                      | *      |

# 5.8 STATUS (DURUM)

#### 5.8.1 **STATUS**

Bu sayfa üzerindeki bilgiler cihazınızın durumu ile ilgilidir. Çalışır durumdayken yazılım sürüm numarası, Kernel Versiyonu, yapılandırma dosya versiyonu, yazılım yüklendiği gün, LAN bağlantı şekli, IP numarası, Ağ Geçidi, Alt Ağ Maskesi, MAC numarası gibi bilgileri bu sayfadan alabilirsiniz.

|            |                                | NetMASTER                                       |   |
|------------|--------------------------------|-------------------------------------------------|---|
| Menu >>>>  | This page shows the current st | atus and some basic settings of the device.     | * |
|            | System Status                  |                                                 |   |
|            | Uptime:                        | 0day:0h:36m:22s                                 |   |
| Wizard     | Firmware Version:              | V6.0.3.NETMASTER11N.3326-N01a.EN.PNSPY.20120428 |   |
| O WLAN     | Kernel version:                | 01A 2.6.30.                                     |   |
| I WAN      | Configuration file version:    | 19716                                           | = |
| I LAN      | Build Time:                    | Fri Apr 20 13:24:58 CST 2012                    |   |
| @ 005      |                                |                                                 |   |
|            | LAN Configuration              |                                                 |   |
| © Security | Connection Type:               | Fixed IP                                        |   |
| Service    | IP Address:                    | 192.168.5.1                                     |   |
| Management | Subnet Mask:                   | 255.255.255.0                                   |   |
|            | Default Gateway:               | 192.168.5.1                                     |   |
| Status     | DHCP Server:                   | Enabled                                         |   |
| Status     | MAC Address:                   | 00:0a:eb:2a:f9:2c                               |   |
| Statistics |                                |                                                 |   |

NetMAST

# 5.8.2 STATISTICS (İSTATİSTİKLER)

Bu sayfayı kullanarak Ethernet ve kablosuz portlarından alınan ve iletilen paket sayılarına ulaşabilirsiniz.

|            |                            | NetMASTER                                                                               |   |
|------------|----------------------------|-----------------------------------------------------------------------------------------|---|
| Menu >>>>  |                            |                                                                                         | ^ |
|            | Current location: Status   | >> Statistics                                                                           |   |
| O Wizard   |                            |                                                                                         |   |
| O WLAN     | This page shows the packet | et counters for transmission and reception regarding to wireless and Ethernet networks. |   |
| I WAN      | WirelessLAN                |                                                                                         |   |
| IAN        | Sent Packets:              | 8386                                                                                    | = |
|            | Received Packets:          | 27813                                                                                   |   |
| Security   | Ethernet LAN               |                                                                                         |   |
| Service    | Sent Packets:              | 263                                                                                     |   |
| Management | Received Packet:           | 0                                                                                       |   |
| O Status   |                            |                                                                                         |   |
| Status     | Ethernet WAN               |                                                                                         |   |
| Statistics | Sent Packets:              | 503                                                                                     |   |
|            | Received Packet:           | 4895                                                                                    | * |

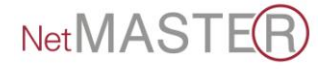